## 保護者メール機能 登録手順

本校のメール連絡網に加入する手順は以下の通りです。

sp23014@jinjin.school-sapporo.jp

に空メールを送信します。下記の QR コードからメールアドレスを読み取ってください。

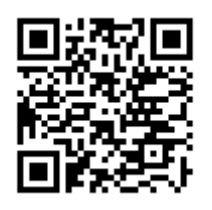

- 空メール送信後、登録フォームつきの返信メールが sp23014@jinjin.school-sapporo.jp より送信されてきます。
- 返信メール中の URL リンクをクリックしてください。表示された画面から「保護者様登録」を選択してください。以下のような登録画面が表示されます。メールアドレスは自動で送信した携帯電話のアドレスが設定されます。

下記の項目に必要事項を入力してください。

保護者様氏名(※) デストママ パンコンメール abod@docomo.ne.p 携帯メールアドレス she\_rbet.s4b4r4a.gas\_oline@ezweb 関連組織 クラブ質問 児童・生徒氏名1 デスト Jrl 年 通 クラブ活動 「児童追加」 このまま登録 ①保護者の氏名
②児童・生徒氏名
③学年・組(お子さんの学年クラス)

ほかにも本校へ通学されているお子さんがいらっしゃいました ら「児童追加」を押して氏名・年・組入力してください。入力が完了 しましたら「このまま登録」を押してください。

以上で登録は完了です。

## 返信メールが届かない場合

メールフィルターの設定とURLリンクつきメールの制限がかかっているケースが考えられます。携帯各社サイトをご参照の上、「jinjin.school-sapporo.jp」ドメインからのメールを受信とURLリンク付きメールが受信できるように設定の確認と変更をお願いいたします。

## 参考:ドメイン(保護者メールのドメインは「jinjin.school-sapporo.jp」)受信設 定の説明

※ サイトの URL や記載内容は変更になることがあります。御自身でお使いの回線等に ついて、各サイトの最新情報を御確認ください。御不明な点は、各回線事業者のサポ ートへ御連絡ください。

○ docomo 「指定受信/拒否設定」 https://www.nttdocomo.co.jp/info/spam\_mail/spmode/domain/

○ *QUU* 「受信リスト設定」 https://www.au.com/support/service/mobile/trouble/mail/email/filter/detail /domain/

○ SoftBank「迷惑メールの受信許可・拒否設定をする」 https://www.softbank.jp/mobile/support/antispam/settings/whiteblack/

○ mineo 「フィルタリングの設定」
https://support.mineo.jp/setup/guide/filtering.html

○ Y?mobile 「迷惑メール防止機能」 http://www.ymobile.jp/service/others/spam/

O UQ mobile 「メールサービス」

http://www.uqwimax.jp/support/mobile/guide/mail/?\_ga=2.41692898.13 879739521521198047-1255097302.1521198047